# Qliq Virtual Visit Workflow

Leveraging the Qliq software for Virtual Visits and Messaging over a secure and encrypted system

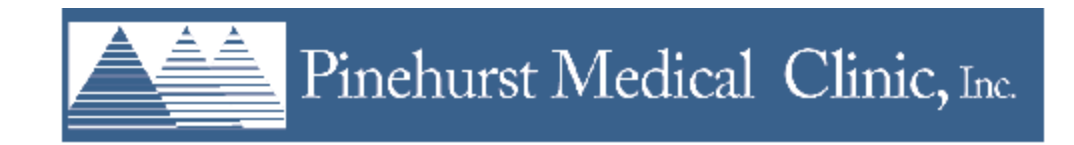

### Workflow Scenario

For use with non-face-to-face visits, Qliq software provides the patients and providers with a secure way to exchange information and complete clinical activities over an internet connection. For appointments scheduled as "TELE10", "TELE15", "TELE20" and "TELE30" in APM and TouchWorks, Providers are able to send an invitation for a patient to join the appointment via text – the patient is not required to register for or create a Qliq account in order to participate.

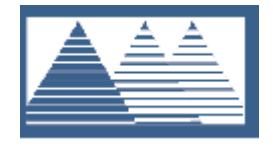

## **Provider Sign-up Process**

#### HELLO Your Name Here

I am using **Qliq** for HIPAA compliant Secure Texting (text, images, documents, transcripts) on my smartphone and desktop. Please accept my invitation to join my **Qliq** Network for free so that we can securely communicate patient information.

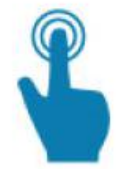

<u>Click to activate</u> your account and follow the instructions to set up your password

.

Download the application for <u>Windows</u>, <u>Mac</u>, <u>iPhone</u>, or <u>Android</u> now!

#### Touch "qliq" icon to launch Qliq App

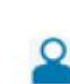

Login to the Qliq App. Enter Your email @pinehurstmedical.com

in the Email field and enter the password you have chosen during activation in the Password field.

#### Cheers,

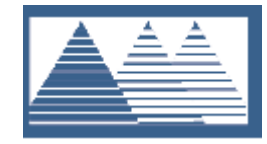

User who invited you

Invitation sent via email

- Right-click the "Click to activate" link and select "Copy Hyperlink"
- Open Chrome or Safari and paste the link into the address bar to navigate to the page
- Configure your password at least 8 characters, 1 Uppercase letter, a special character, a number and not easy to guess
- Download the Qliq App on your mobile device via your App store
  - This step ensures you are able to receive alerts for conversations assigned to you

#### NOTE: The Qliq Connect App is **NOT used for virtual visits**

User's Email Address

## **Qliq Virtual Visit**

https://webprod.qliqsoft.com/use × +

← → C ☆ ⓐ webprod.qliqsoft.com/users/sign\_in

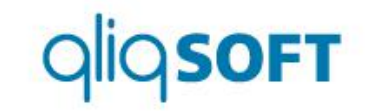

- In Chrome or Safari, navigate to <u>https://webprod.qliqsoft.com/</u>
  - Save this as a Favorite in Chrome or Safari for ease of access
- Login using the account created during the signup process

| EMAIL:                 | email                 | $\bigcirc$ |
|------------------------|-----------------------|------------|
| This value is required | \$                    |            |
| PASSWORD:              | Password              | $\bigcirc$ |
| This value is required |                       |            |
|                        | LOGIN                 |            |
| Forgot your password   | d?   Not a Qliq user? |            |

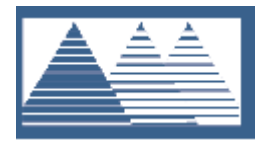

2

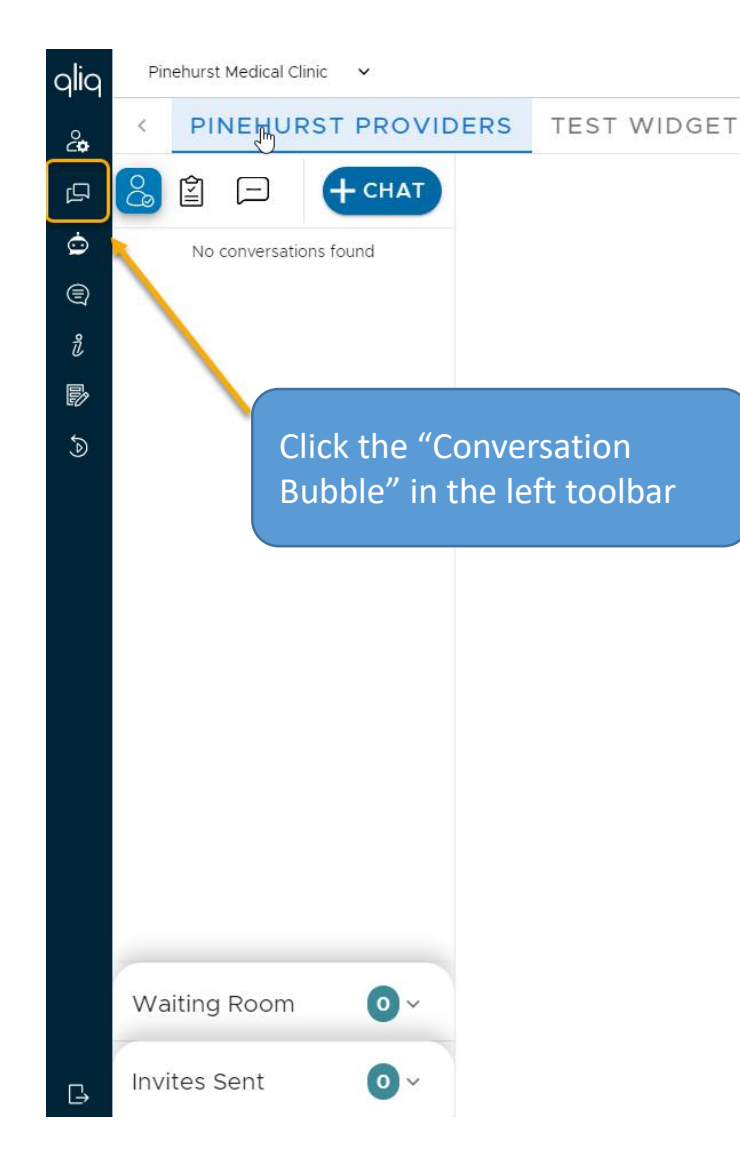

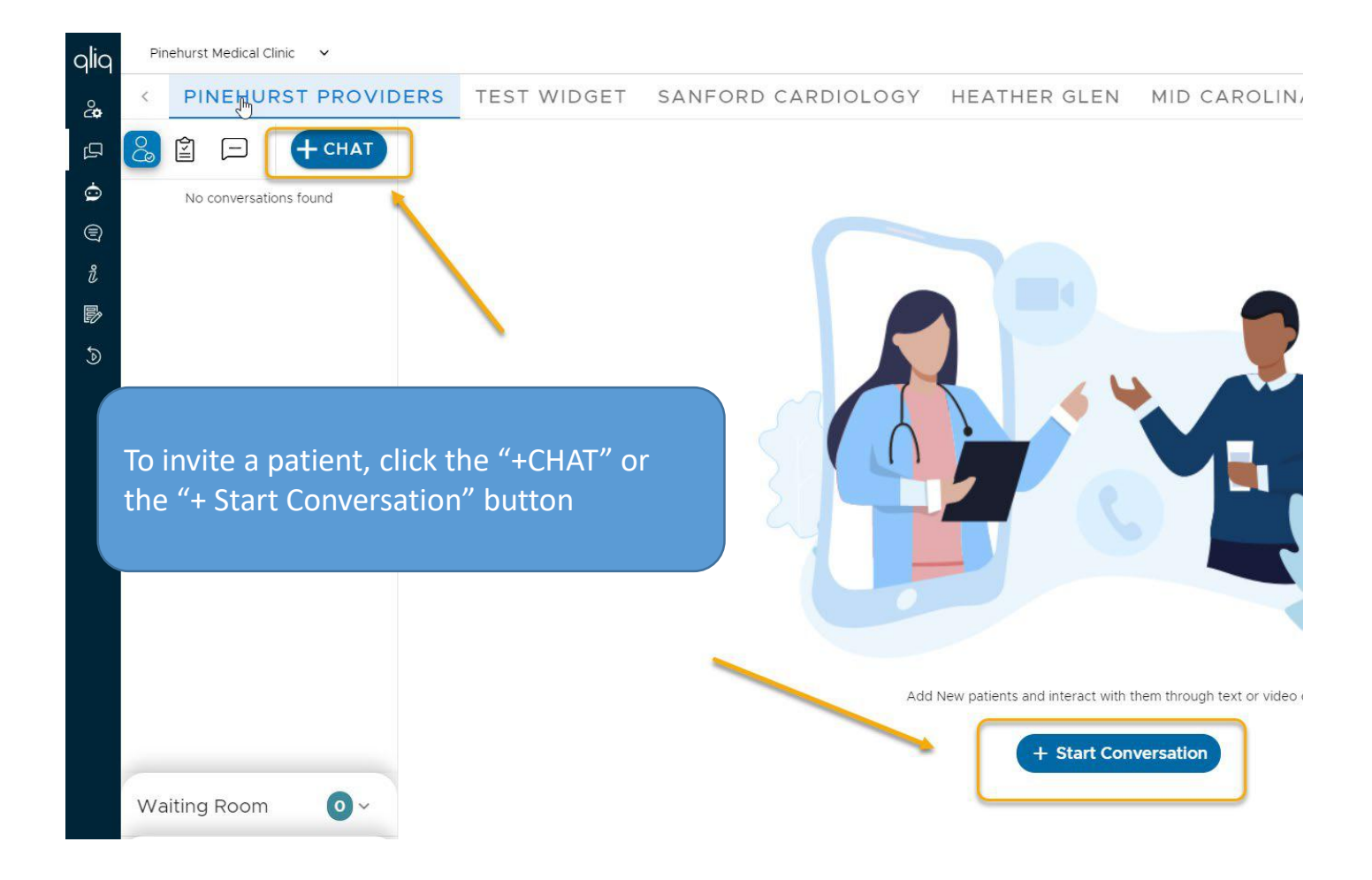

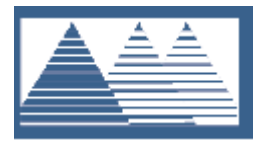

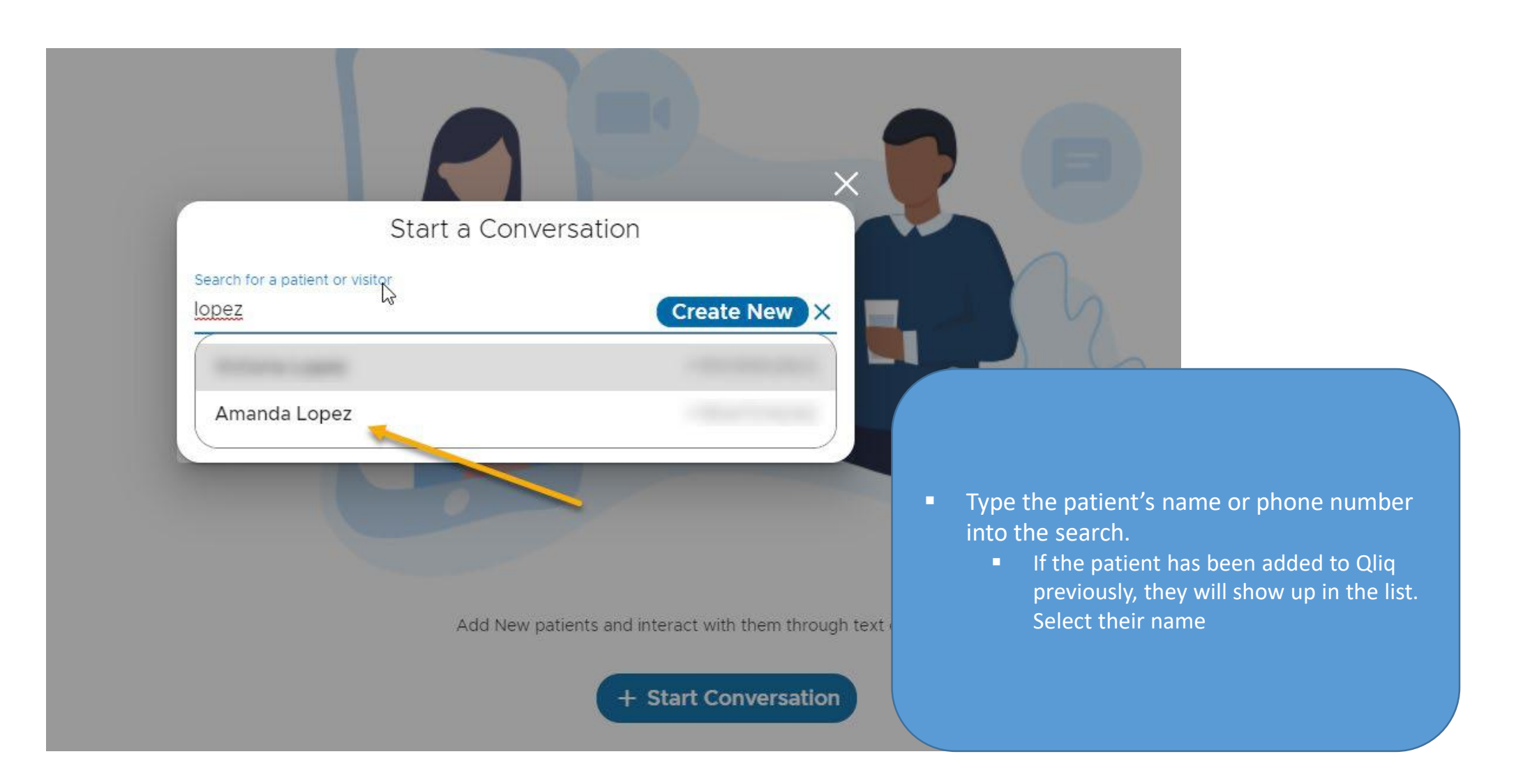

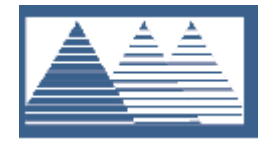

## **Creating a Patient**

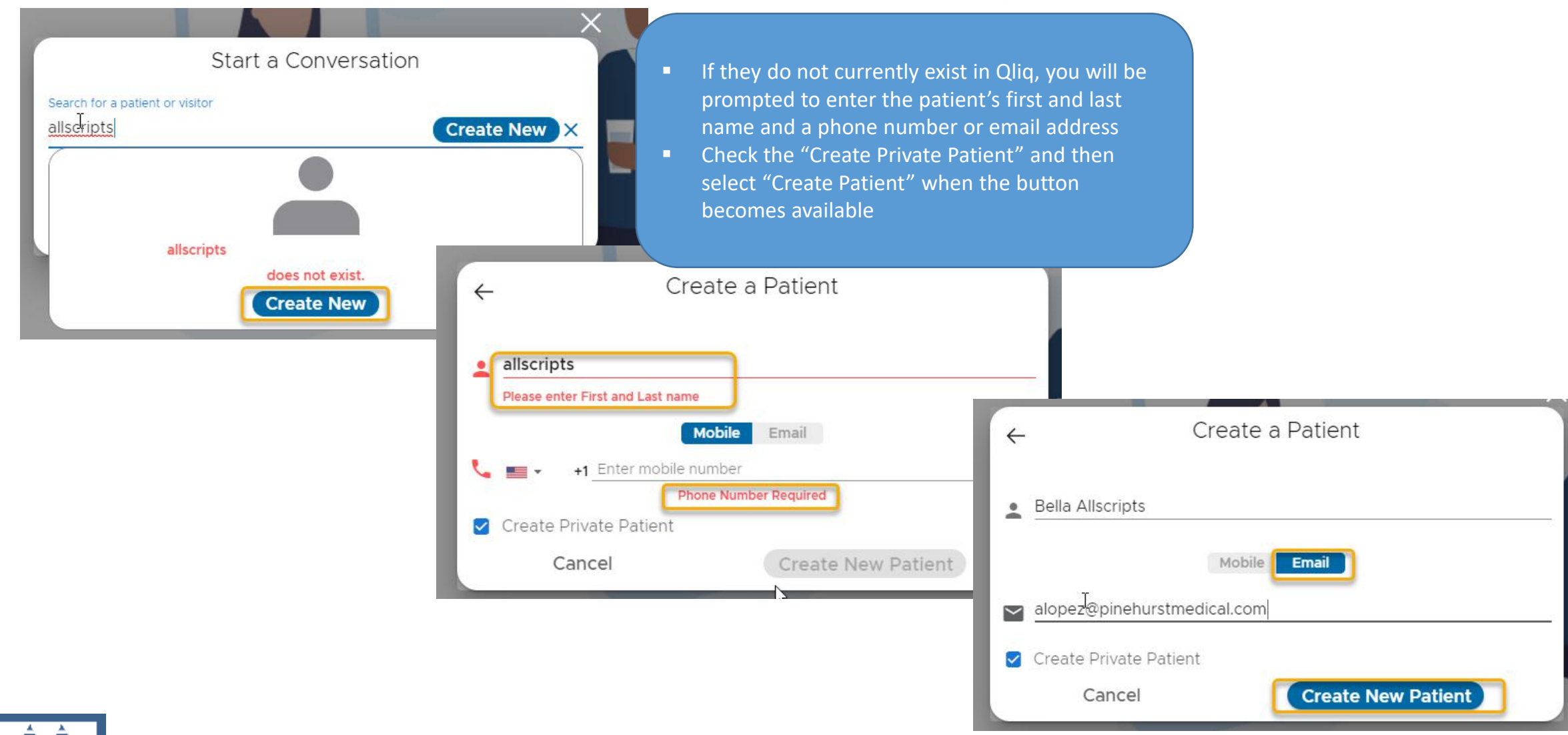

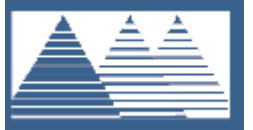

# Starting the Visit (Conversation)

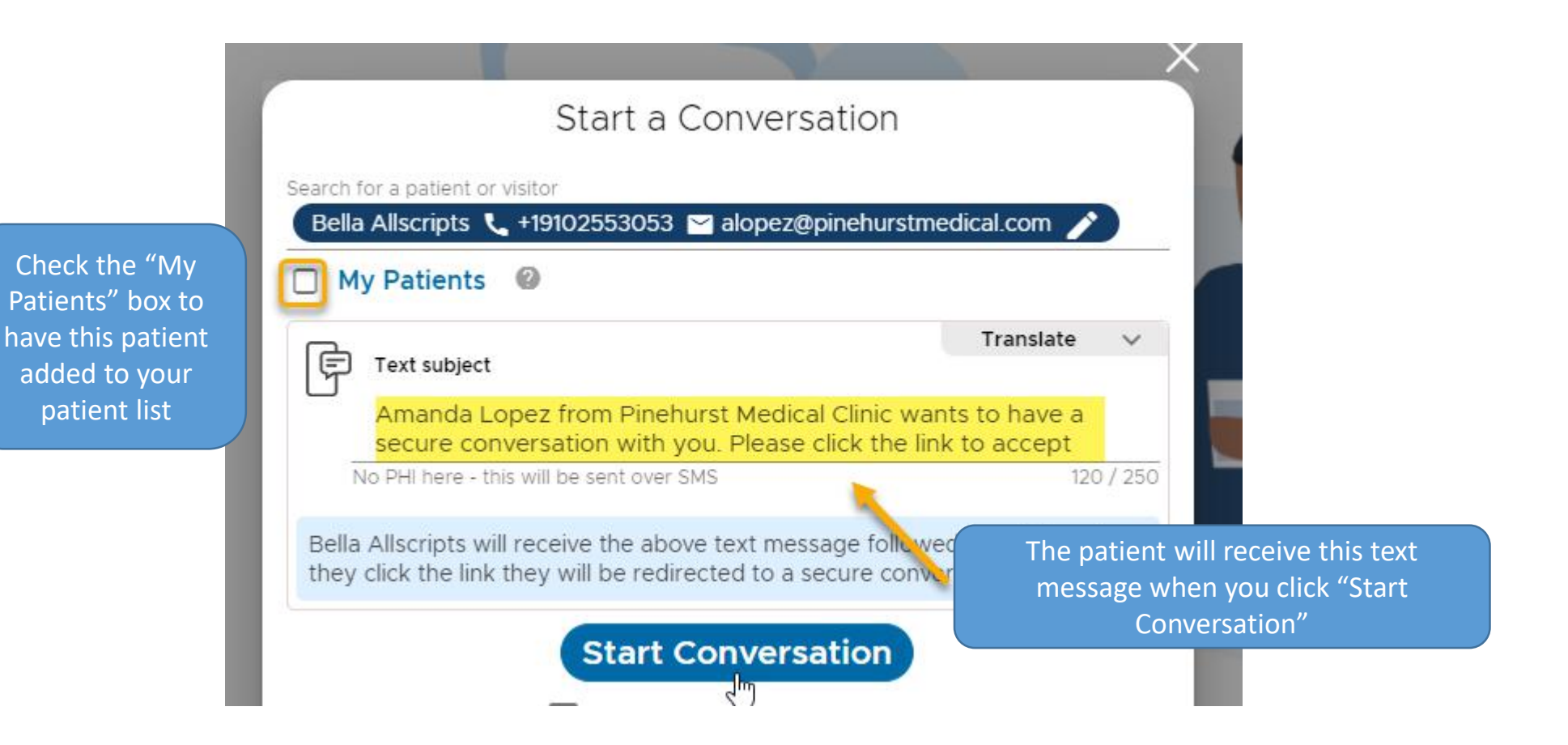

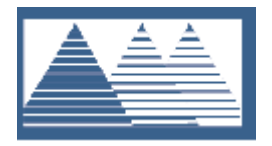

### What the Patient Sees

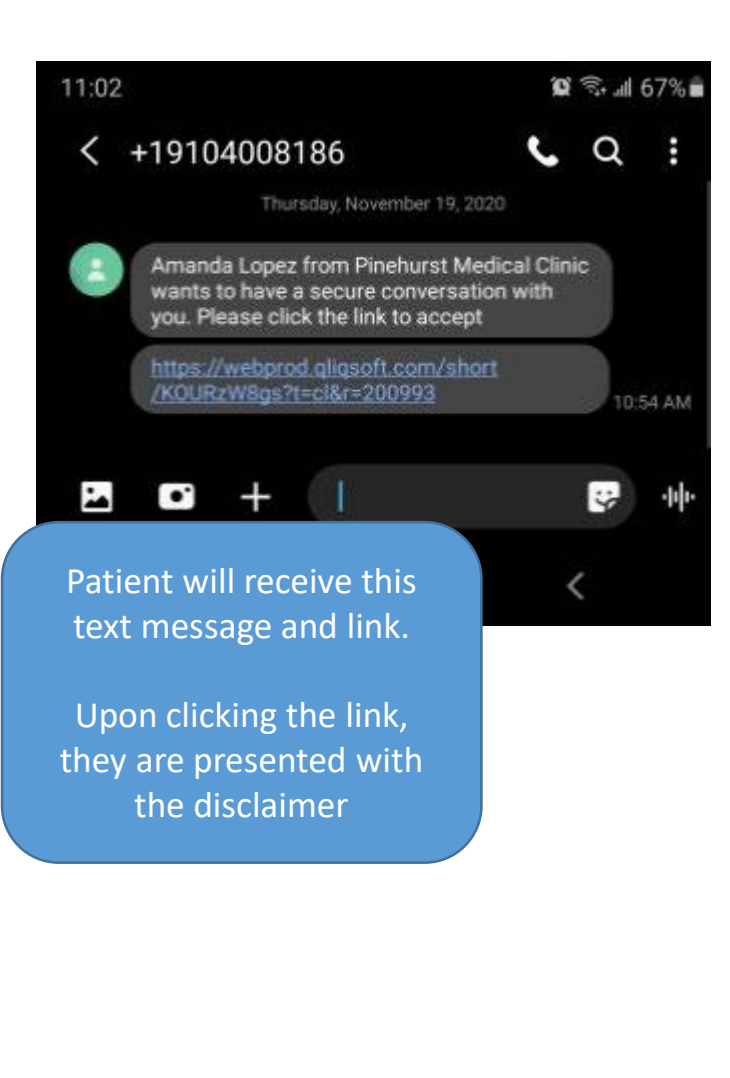

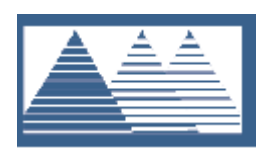

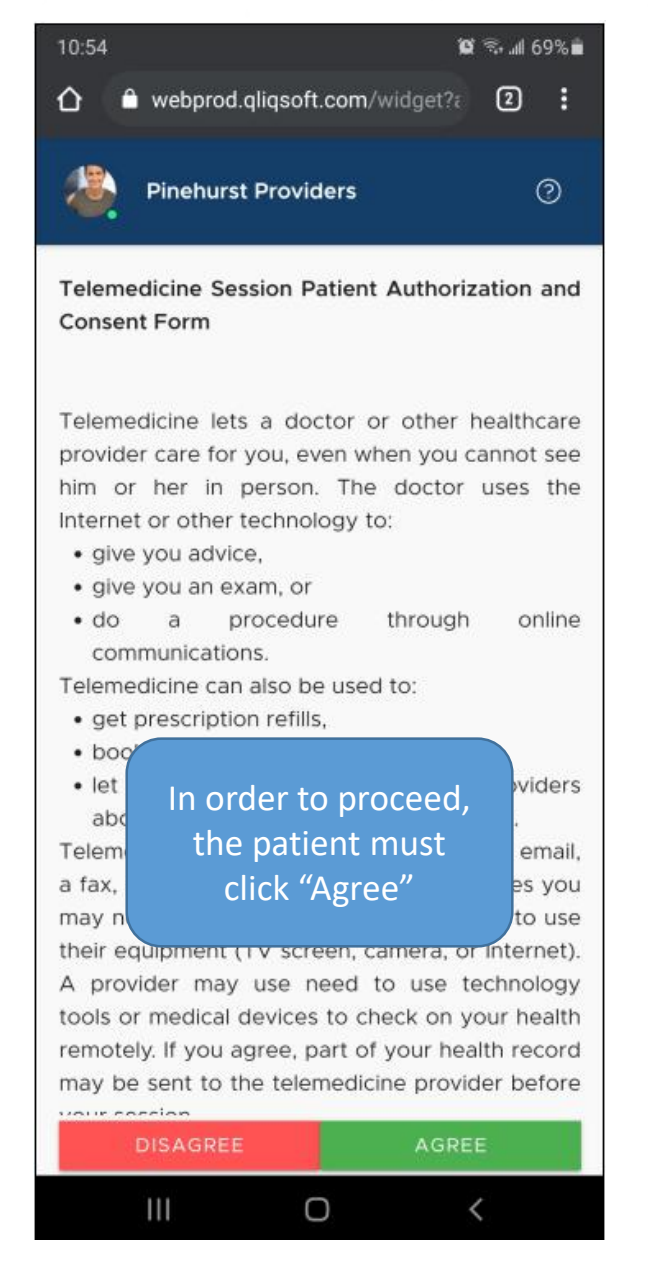

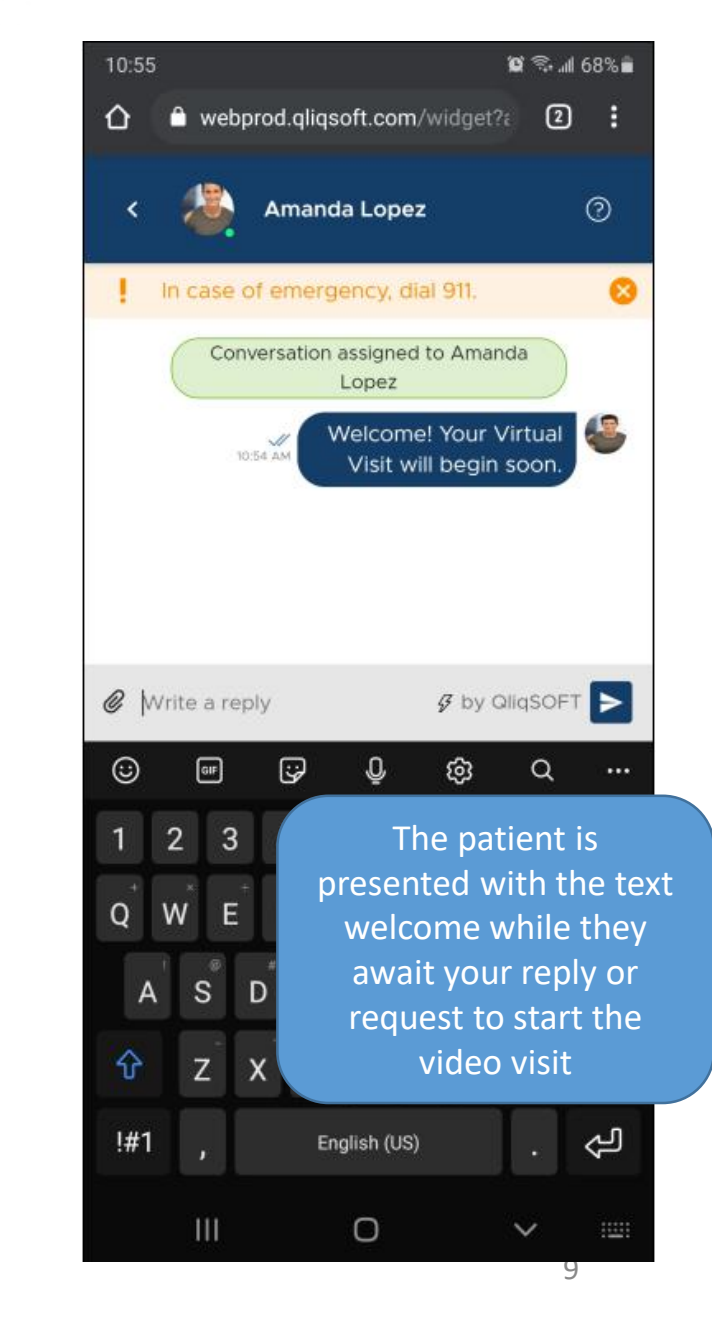

#### What You See

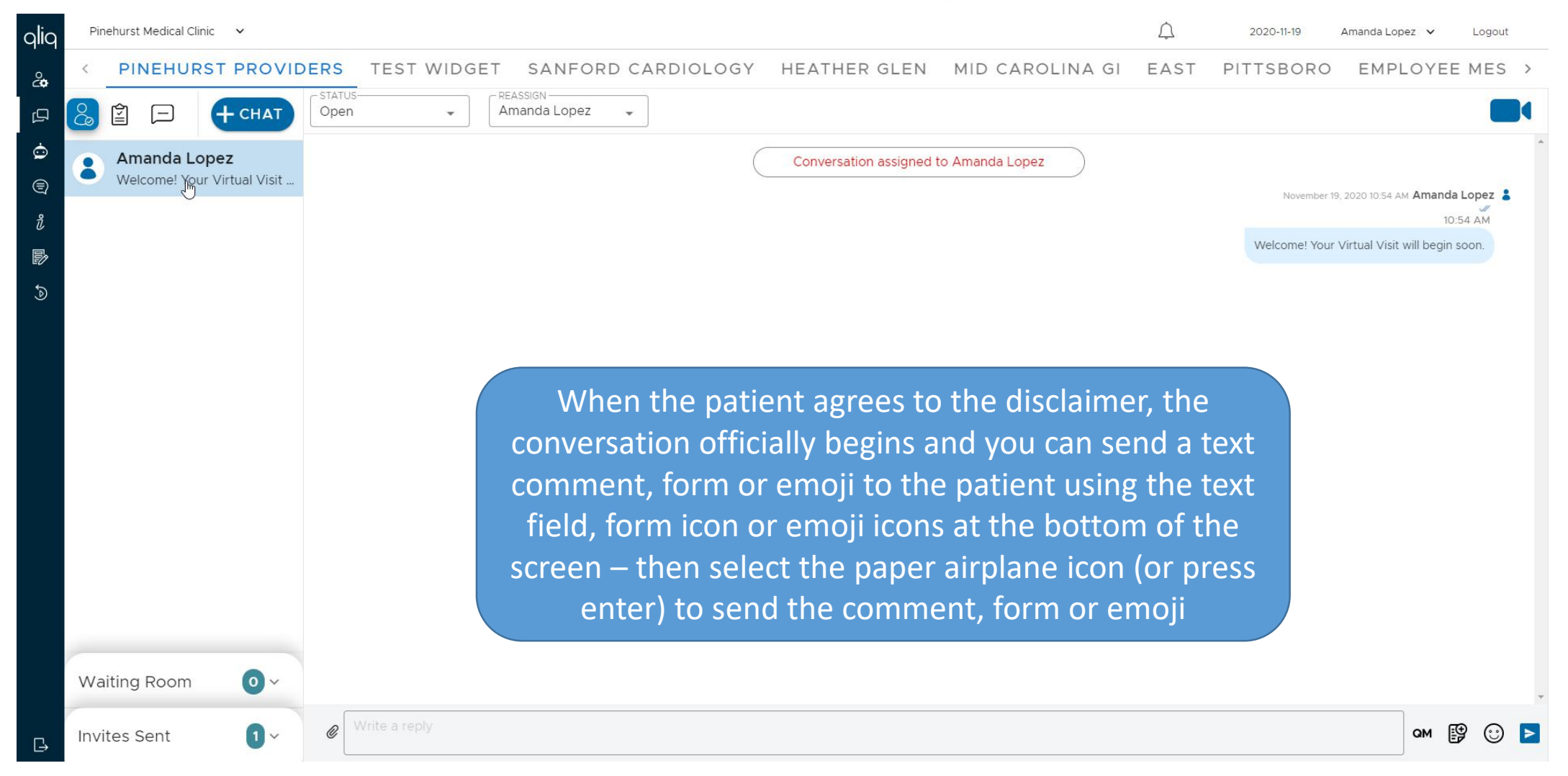

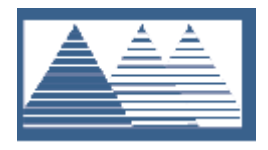

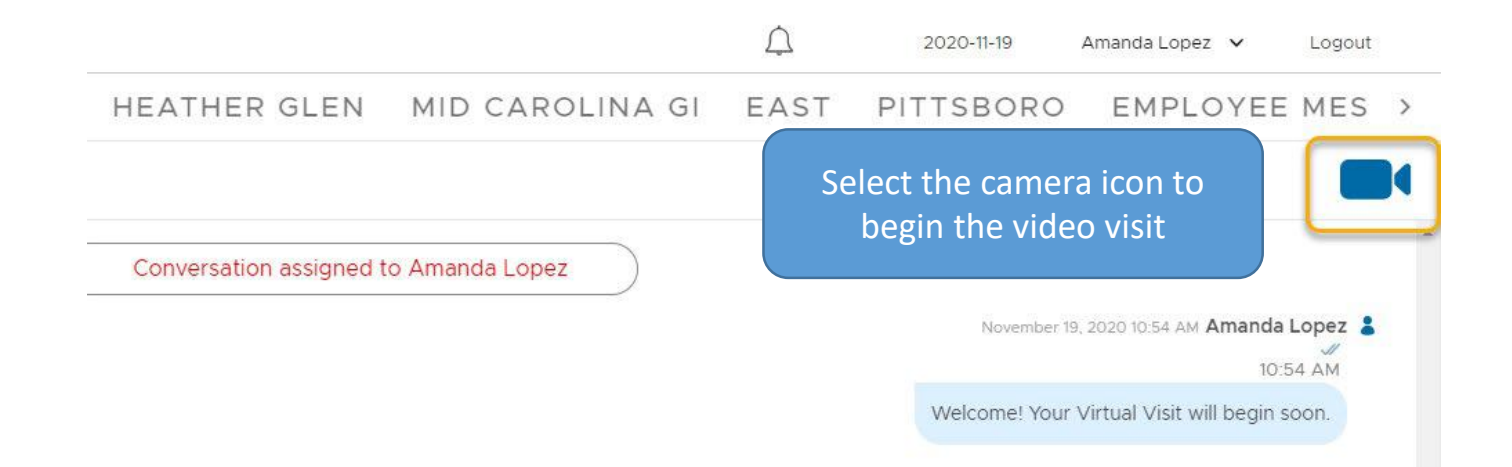

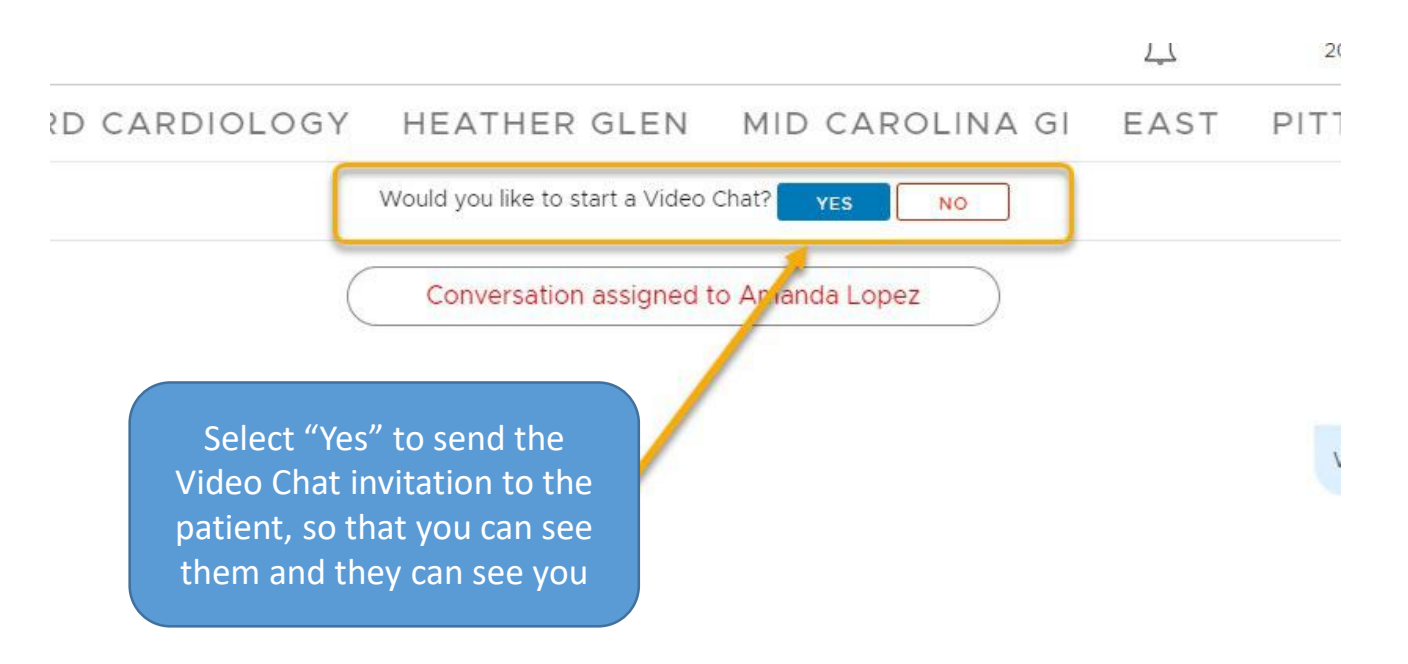

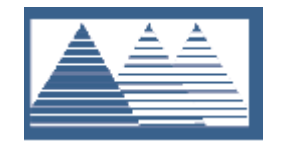

### What the Patient Sees

🛱 🗟 📶 66% 🛢 😰 📚 📶 68% 💼 11:18 🛤 Ŷ 3 :  $\sim$ ? The patient is prompted to either accept or decline the video visit – when they select "Yes" they are brought into the conversation with you Would you like to join the Video Chat? Provider On the patient's device, the Provider Half Date no Arry is in the larger window, while they have a smaller, selfview in the bottom right -NO ি Ŷ  $\otimes$ 3 Ο 0 <

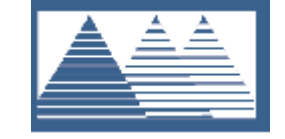

### What You See

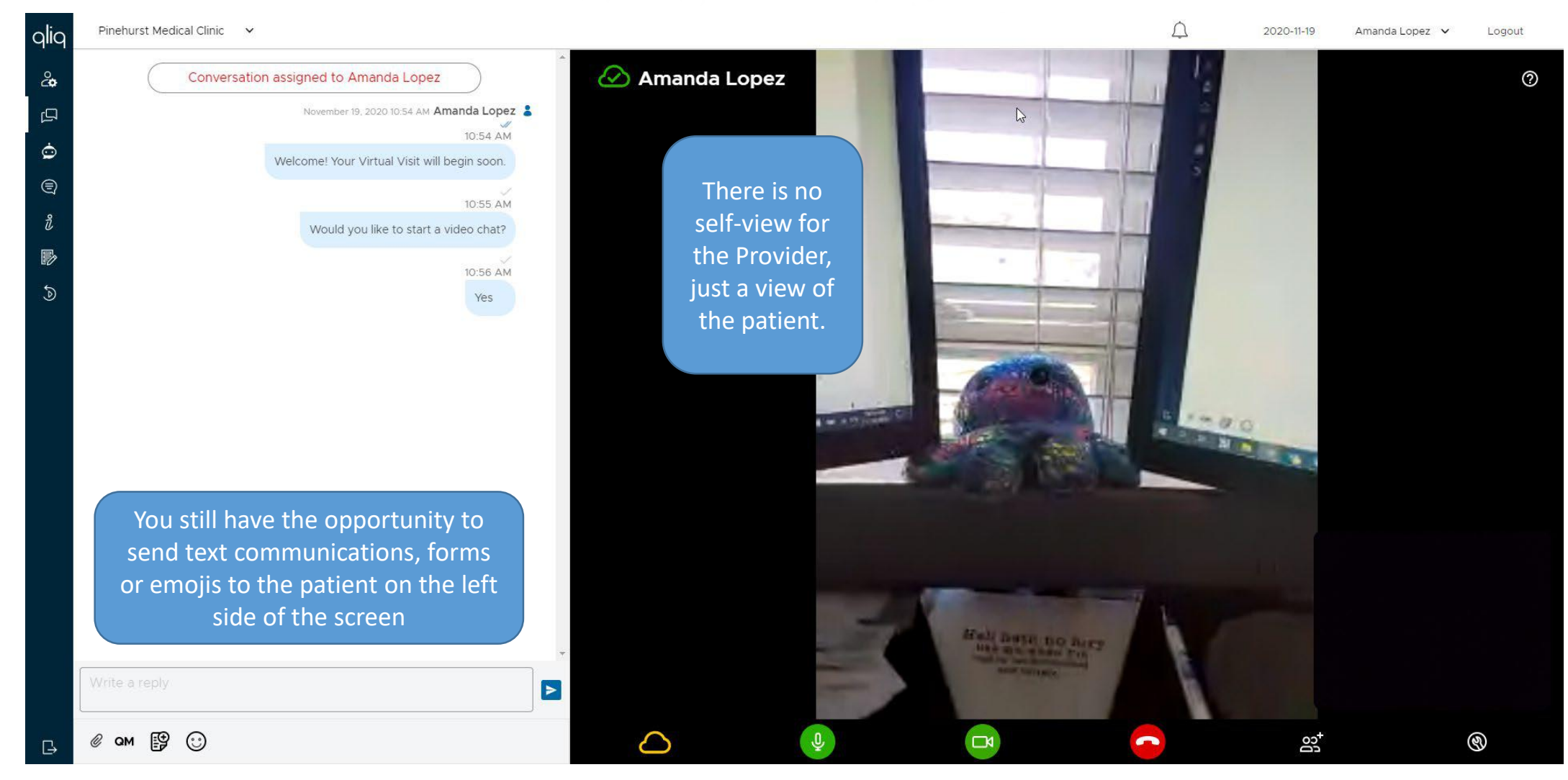

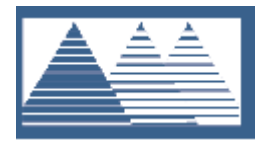

## Video Visit in Progress

| Note Selector                                                                                                    | x                                                                                                    |                                                                                                    |
|----------------------------------------------------------------------------------------------------|----------------------------------------------------------------------------------------------------|----------------------------------------------------------------------------------------------------|
| ALLSCRIPTS, Bella B. 02-Feb-1943 (77 years) F AUDIT: 1                                                                                                    | T: 19-Nov-2020 Q                                                                                                    |                                                                                                    |
| Create New Style:  Note Unstructured Specialty: Internal Medicine Visit Type: Video Visit_v                                                                                                    | ▼ Social History<br>Vitals<br>Depression Screen<br>Depression Screen                                                                                                    | eening (P<br>creening (                                                                                                    |
| Owner: Test, Doctor MD Ocumentation of the visit<br>"Video Visit_v" Note in To                                                                                                    | Sit should occur on a<br>TouchWorks                                                                                                    | Physical<br>Physical<br>Results<br>uts<br>Complete the documentation as clinically relevant for the<br>visit, including the visit charge in the "Level of Service"<br>section of the note                                                                                                    |
| * Reason For Visit                                                                                                    | □ Assessment<br>Free Text Assess                                                                                                    | ess                                                                                                    |
| Text Template RFV         Patient has requested a video visit with Lopez, Amanda. She has been made aware that copay and/or deductible may be applied to visit.         11/19/2020         DISCLAIMER:         On March 11, 2020, the World Health Organization declared the COVID-19 (Novel Coronavirus) viral disease to be a pandemic. As a result of this emergency, a rapidly evolving situation, practice patterns for physicians, physician assistants, and nurse practitioners are shifting to accommodate the need to treat in conjunction with unprecedented guidance from federal, state, and local authorities which include, but are not limited to, self-quarantines and/or limiting physical proximity to others under any number of circumstances.         It is within this context (and with the understanding that this         Spell Check       Apply | <ul> <li>Free Text Plan<br/>Text Template Plan<br/>Text Template Plan</li> <li>Level of Service<br/>M Charge Codes</li> <li>Recommended Order<br/>Follow Up Orders</li> <li>Reason for<br/>Section, the<br/>D Visit"</li> <li>Message<br/>Verified Results<br/>Audit Details<br/>Signatures</li> </ul> | Image: Strain Strain |

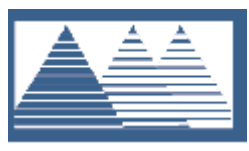

Navigating within the call, you have options similar to a "regular" video call – Mute, Camera control, group chat feature and end video call

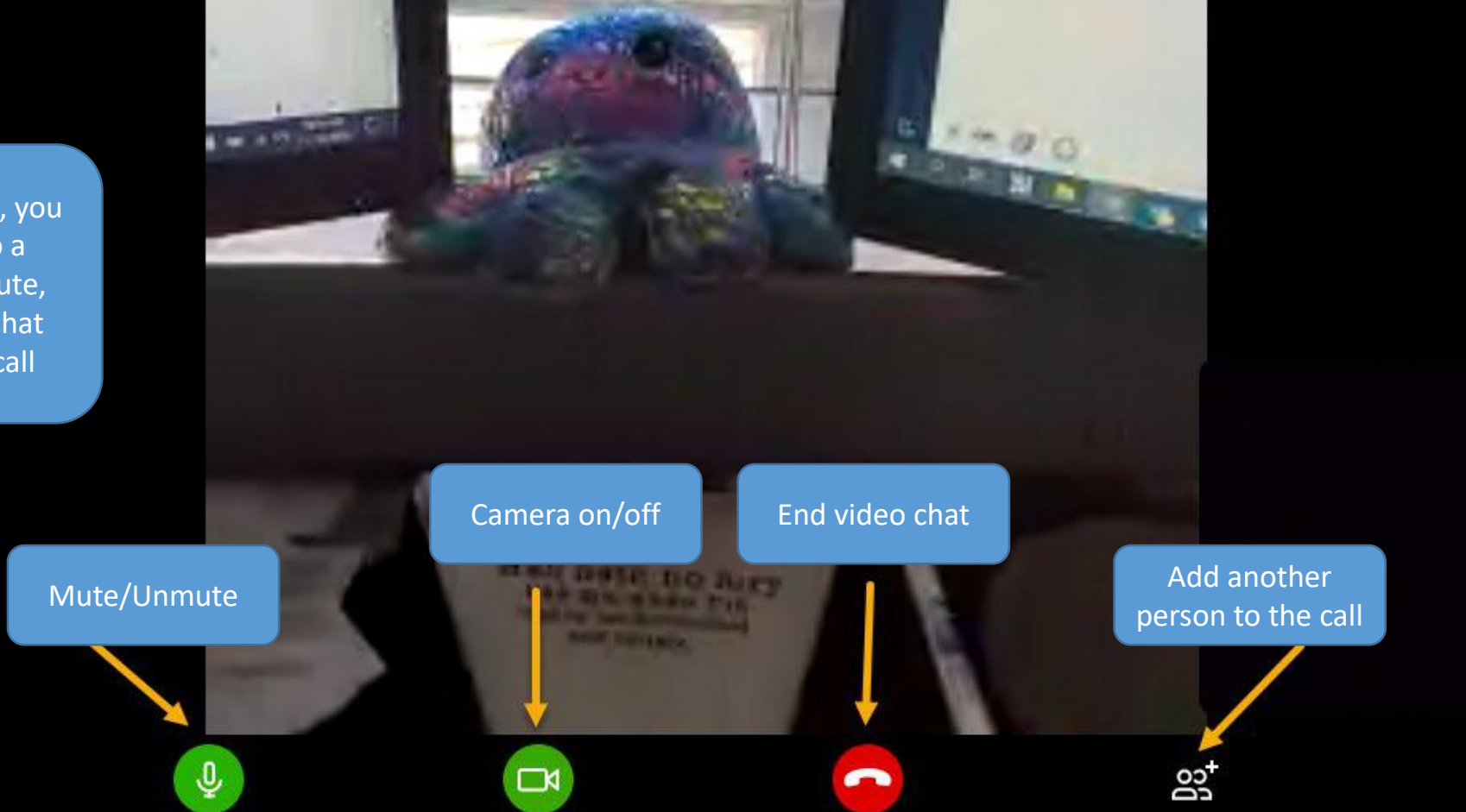

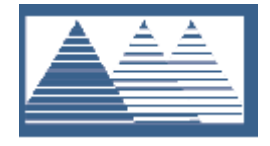

When you have completed the visit with the patient, select the end button to be returned to the conversation window

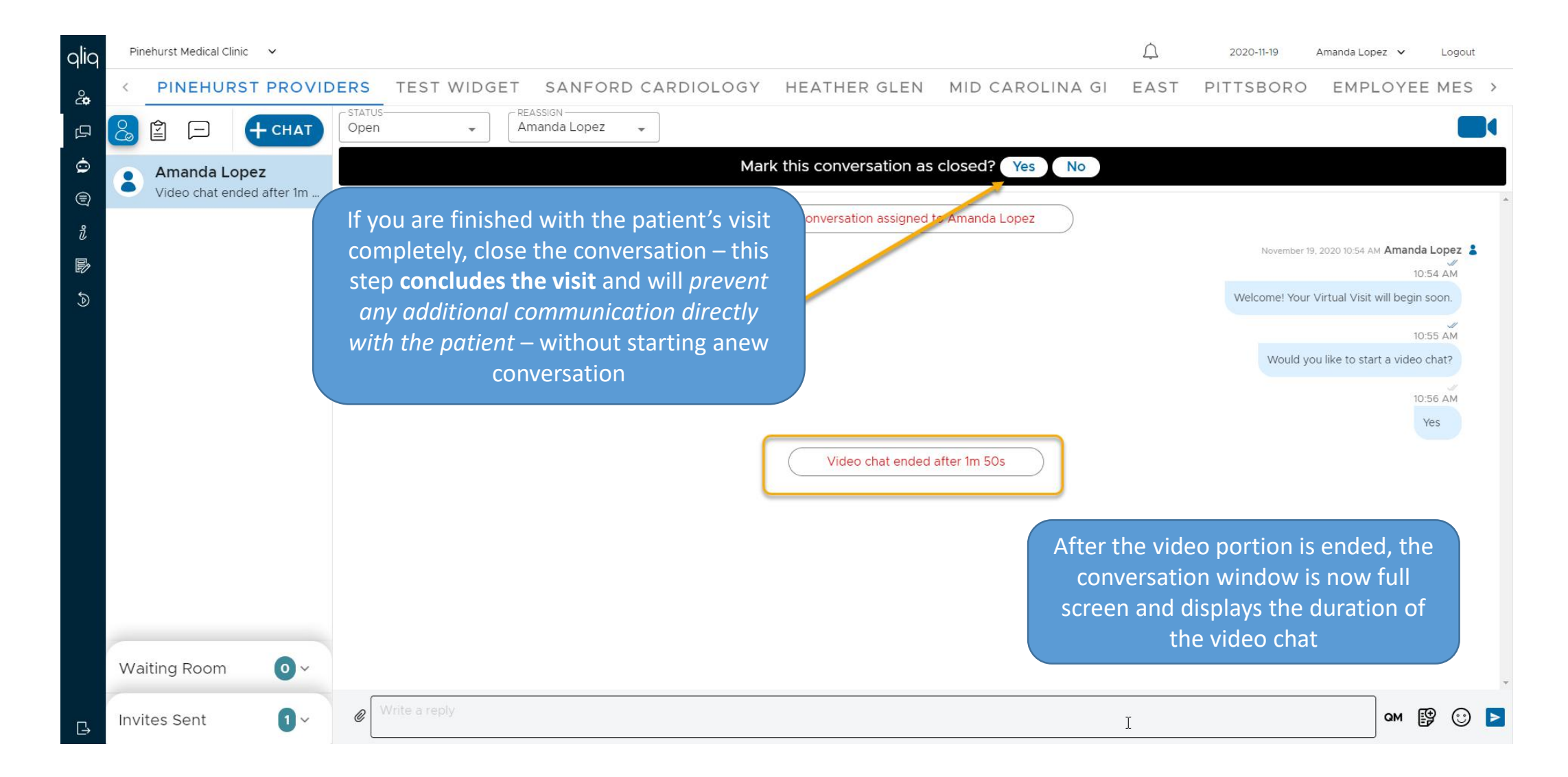

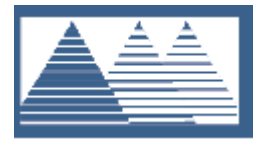

### What the Patient Sees

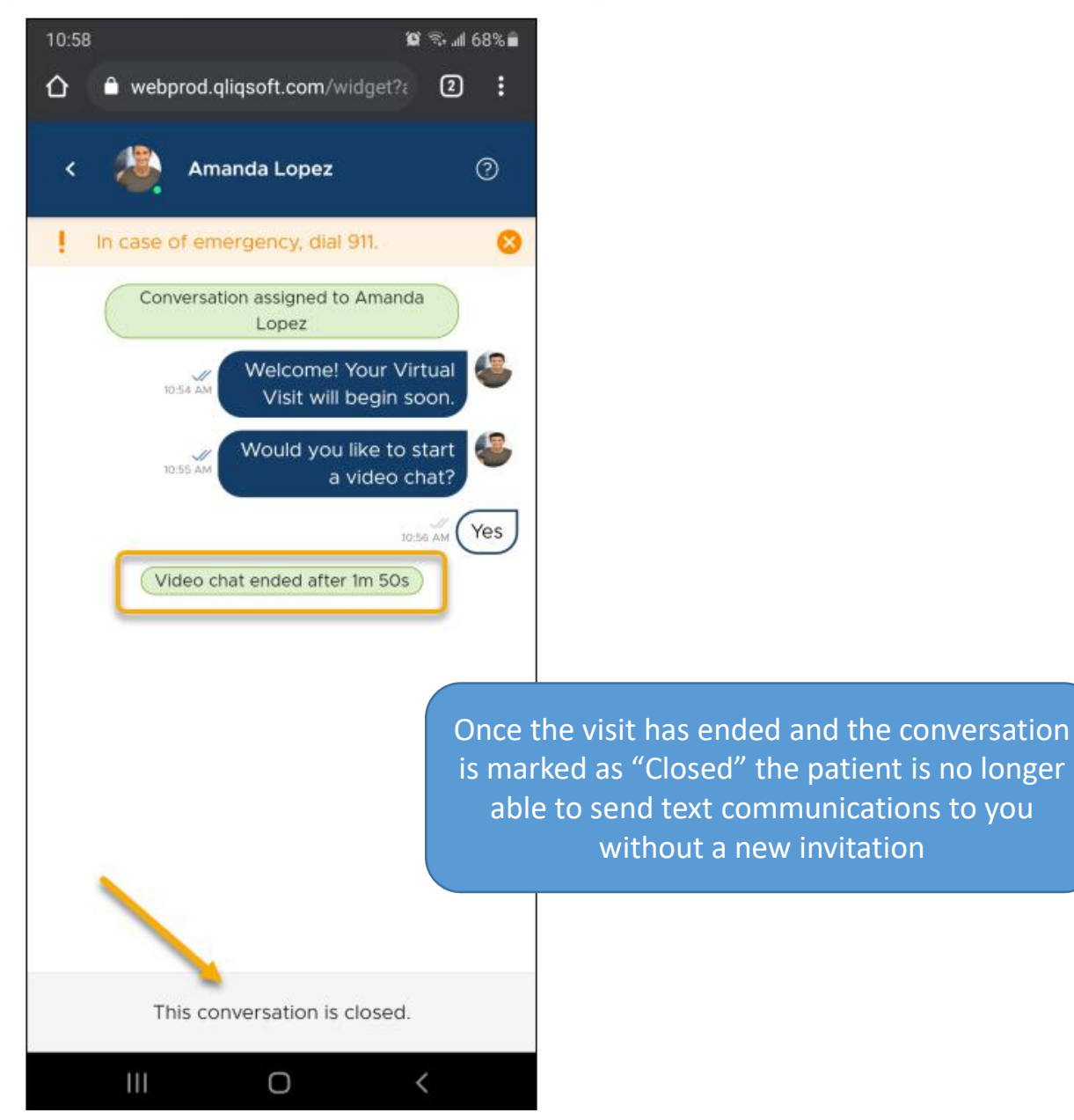

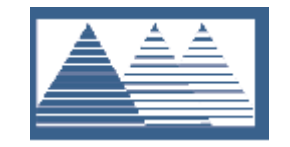

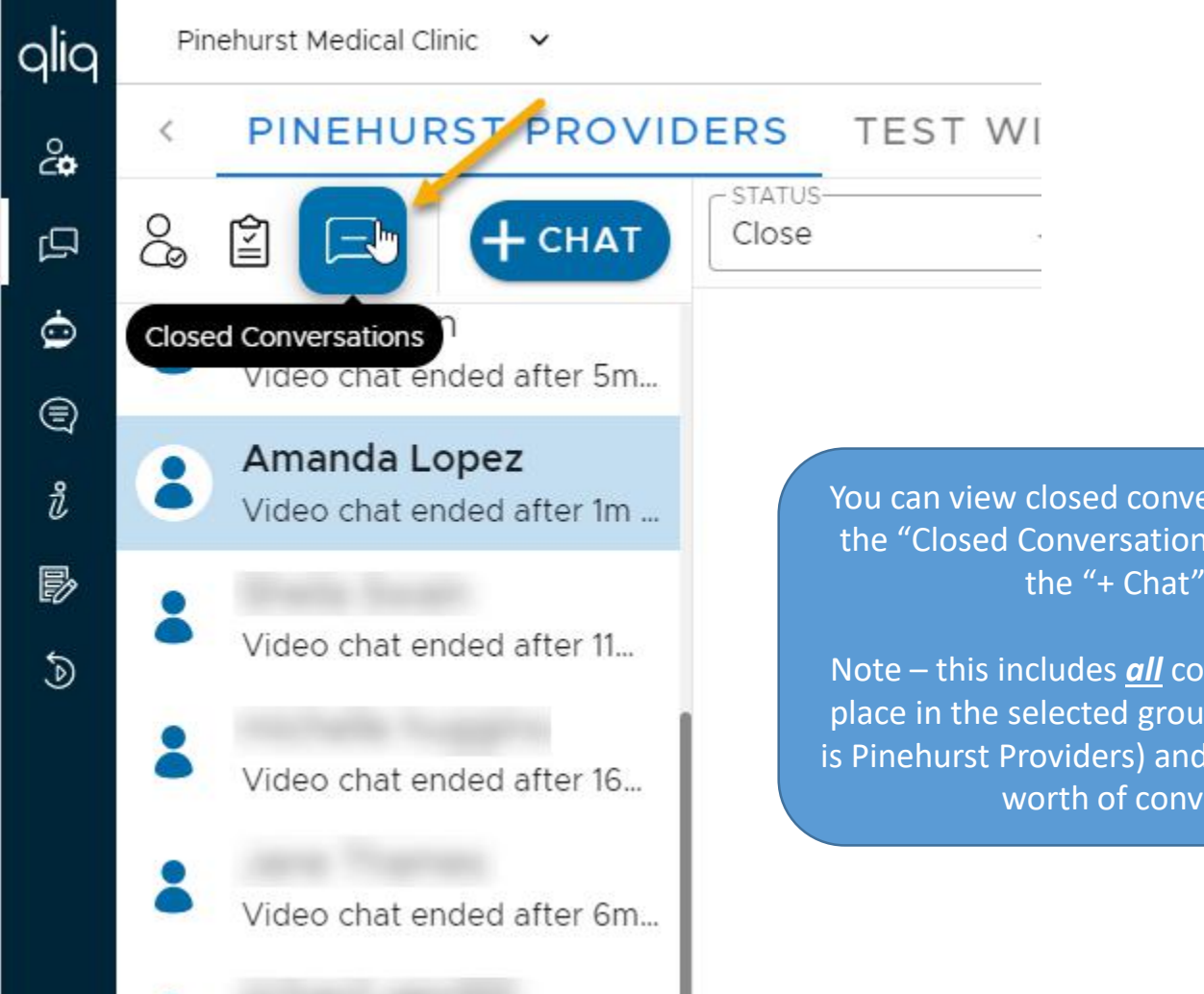

You can view closed conversations by selecting the "Closed Conversations" icon to the left of the "+ Chat" button

Note – this includes *all* conversations that that place in the selected group (in this example, it is Pinehurst Providers) and only includes 7 days' worth of conversations

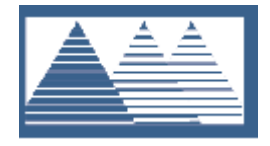

# This concludes the video visit

Be sure to Sign your note for the visit within the specified policy requirements

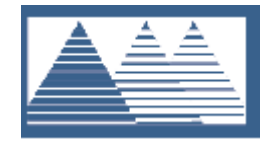

## FAQs

- What if my patient does not have a smart phone with a camera? Can I still do a video visit?
  - Yes you can enter the patient's email address and send them an invitation that way they
    will click the link and follow the same steps as connecting via a smart phone.
- How long is the link active when the Provider invites the patient?
  - This is customizable by each widget. Currently, the link remains active for the patient to join the visit for **2 hours.**
- If a Provider ends the video chat but does not close the conversation, are there any considerations?
  - The patient would still be able to send messages in the chat until the conversation is closed.

If the patient leaves the conversation window open and does not exit, they can continue to message the provider for hours/days - until the conversation is closed. If the patient closes the conversation window and attempts to access the conversation again, within the 2 hour window, they will still be able to message the provider. If the patient closes the conversation window and attempts to access the conversation again, AFTER 2 hours have elapsed since the link was sent, they will get a "Link Expired" message and will not be able to message the Provider.

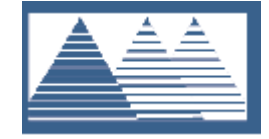